(1) メッセージの確認手順

メッセージとは、ログインしている利用者へ当選結果や予約の確認等 を通知する機能です。施設職員からの個別メッセージも確認できます。

 ① 登録施設を選択後、利用者登録番号・パスワードを入力して 「ログイン」を押してください。

| 目黒区施設予約システム         **         **         **         **                                          |
|--------------------------------------------------------------------------------------------------|
| ログイン<br>利用者登録を行った施設・利用者登録番号・パスワードを入力して「ログイン」ボタンを押してください。                                         |
| <ul> <li>①利用者登録を行った施設を選択してください。「集会・学校」を選択してください。</li> <li>集会・学校 スポーツ (スポーツ施設を予約する場合は、</li> </ul> |
| スポーツを選択してください。)     ②利用者登録番号、パスワードを入力してください。                                                     |
| ▲ 利用者登録番号 40675 利用者豆球番号を入力してください。<br>ペパスワード ••••••                                               |
| ■ マウスで入力 ● /(スワードを忘れた場合                                                                          |
|                                                                                                  |
| ★ メ==-                                                                                           |
| 利用者登録番号 入力について                                                                                   |
| ▲ 利用者登録番号 40675                                                                                  |
| 利用者登録番号が「00040675」の場合、<br>頭の「0」を省略して、「40675」と入力してもログインが<br>できます。                                 |
|                                                                                                  |

 マイメニュー」の「メッセージの確認」または、画面上部の 「メッセージ」ボタンを押してください。

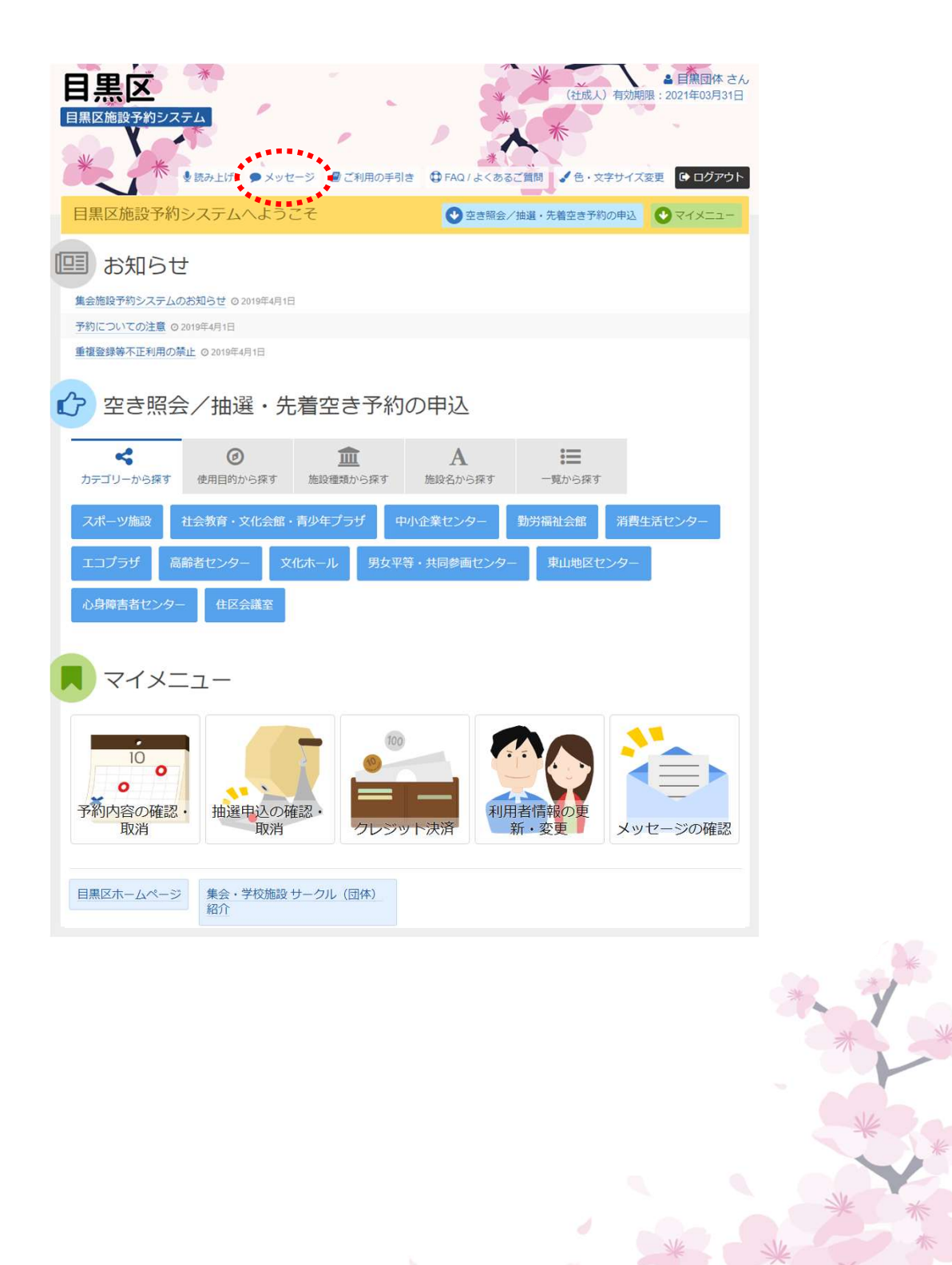

③ メッセージー覧が表示されます。
 確認したいメッセージの「件名」を押してください。

|                                     | メ<br>注予約システム                                                                                        | ■ご利用の手引き ① FAQ/よくあるご英語 ↓                             | ▲ 日黒団体 さん<br>(社成人) 有効期間: 2021年03月31日<br>色・文字サイズ変更 ◆ <b>ログアウト</b> |
|-------------------------------------|----------------------------------------------------------------------------------------------------|------------------------------------------------------|------------------------------------------------------------------|
| メッセージー<br>メッセ<br>間見するメッセ<br>メッセージを弾 | <ul> <li>一ジー覧</li> <li>ージー覧</li> <li>ニシの件名を選んでくだ</li> <li>除する場合は、「削除」</li> <li>メッセージが1件あ</li> </ul> | さい。<br>ボタンを選択し、「次へ進む」ボタンを押してください。(複数選択できます。)<br>つます。 |                                                                  |
| ▶ 状態                                | ◎ 通知日時                                                                                              | 2件名                                                  | 削除                                                               |
| ◎未読                                 | 2019/4/11(木) 13:3                                                                                   | 抽選申込完了のご連絡                                           | ★ 削除                                                             |
|                                     | 2018/4/11(/15) 13:35                                                                                |                                                      | <ul> <li>Italia:</li> </ul>                                      |
| <b>#</b> XII                        | 3                                                                                                   |                                                      | >次へ進む                                                            |

- ④ メッセージの内容が表示されます。
  - 以上で、メッセージ確認の操作は完了です。

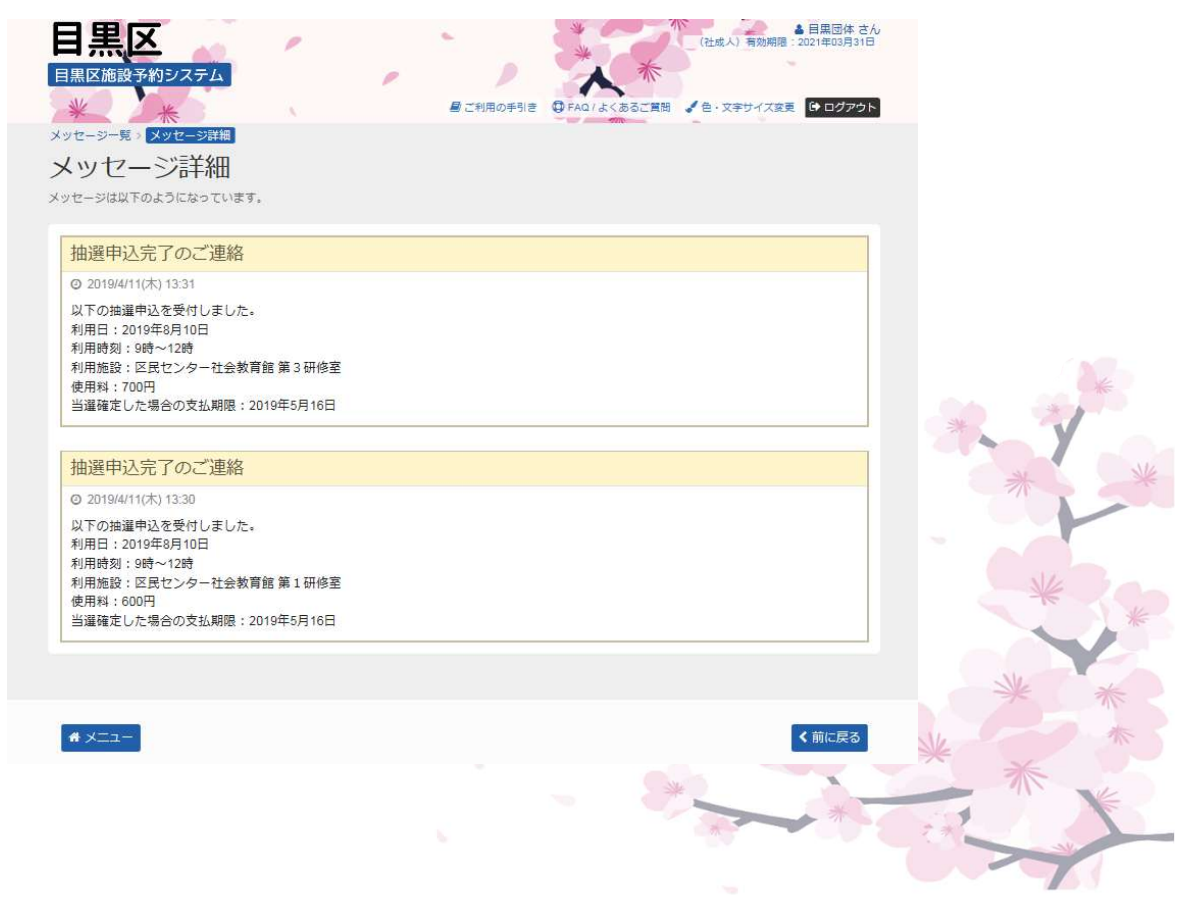

- (2) メッセージの削除手順
  - ① 登録施設を選択後、利用者登録番号・パスワードを入力して 「ログイン」を押してください。

| 日黒区施設予約システム                |                 | > メッセージ ■ご利用の手引き 単 FAQ1よくあるご買問 ↓ 色・文字サイズ変更 |
|----------------------------|-----------------|--------------------------------------------|
| ログイン<br>利用者登録を行った施設・利用者登録番 | 号・パスワードを入力して「ログ | ブイン」ボタンを押してください。                           |
| ①利用者登録を行ったが                | 施設を選択してくだる      | い。「集会・学校」を選択してください。                        |
| 集会・学校                      | スポーツ            | (スパーツ施設を予約9る場合は、<br>スポーツを選択してください。)        |
| ②利用者登録番号、パン                | スワードを入力して、      | ください。                                      |
| 🎍 利用者登録番号                  | 40675           | ← 利用者登録番号を人力してくたさい。                        |
| 🔦 パスワード                    | •••••           | ← パスワードを入力してください。                          |
| 😑 マウスで入力                   | 8/27-F          | を忘れた場合                                     |
|                            |                 |                                            |
|                            |                 |                                            |
| # ×==-                     |                 | 「ログイン」を<br>押してください。                        |

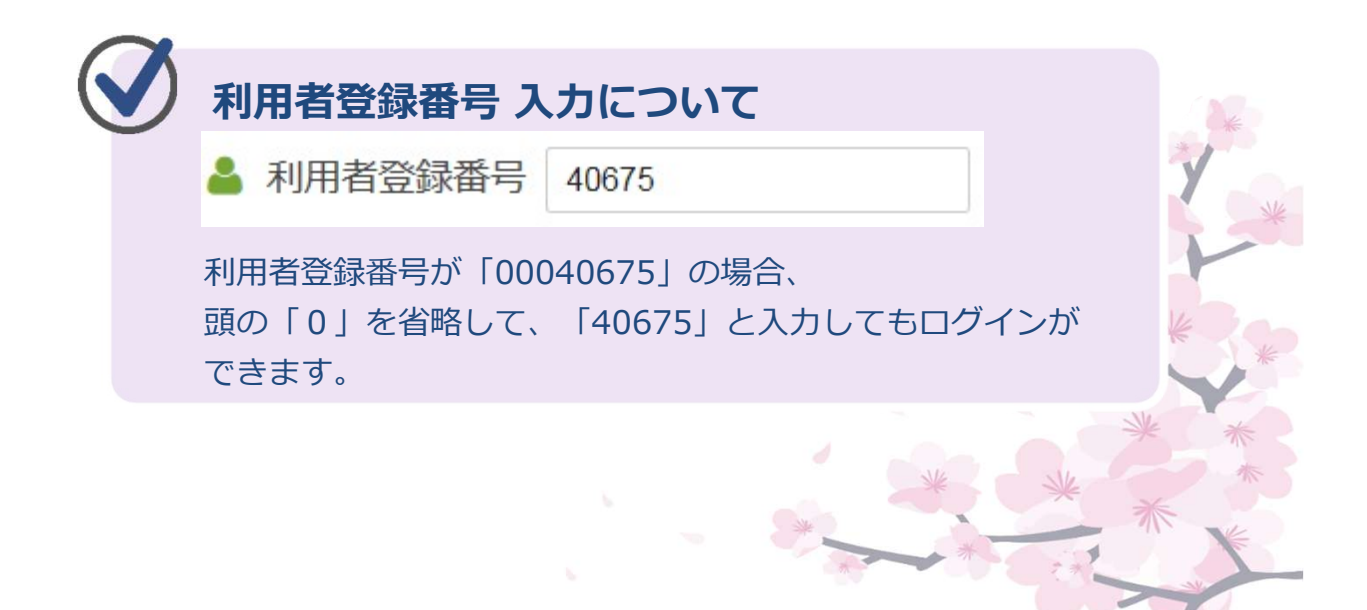

 マイメニュー」の「メッセージの確認」または、画面上部の 「メッセージ」ボタンを押してください。

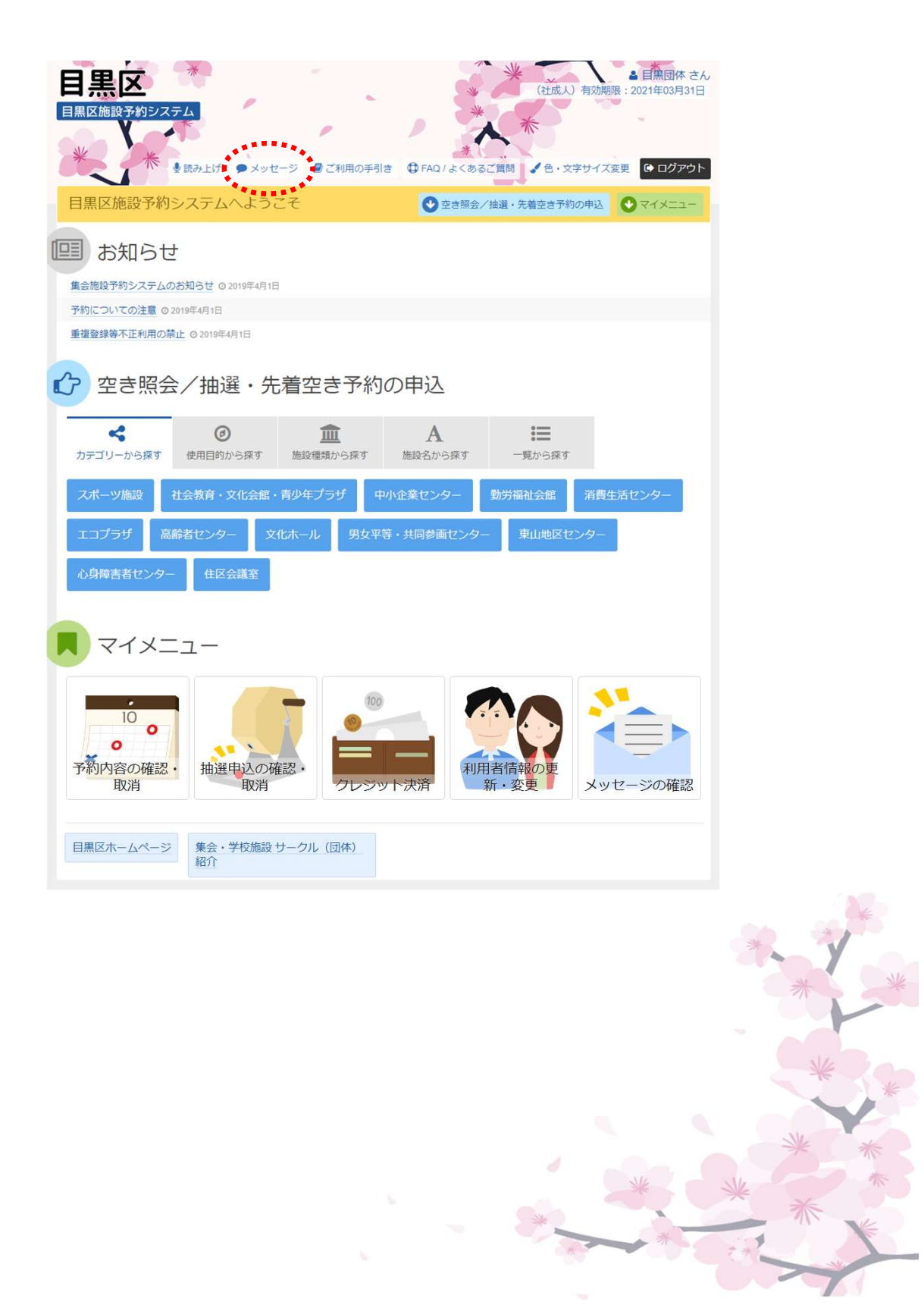

 ③ メッセージー覧が表示されます。確認したいメッセージを選び、 「次へ進む」ボタンを押してください。

|                                                      | ×<br>多約システム                                             |                             | 星ご利用の手引き      | ② FAQ / よくあるご質問 | <ul> <li>(社成人) 有効期間:</li> <li>(社成人) 有効期間:</li> </ul> | <ul> <li>         ・         日黒団体 さん         2021年03月31日         ・         ・         ・</li></ul> |                              |
|------------------------------------------------------|---------------------------------------------------------|-----------------------------|---------------|-----------------|------------------------------------------------------|-------------------------------------------------------------------------------------------------|------------------------------|
| ッセージー<br>くツセ<br><sup>見するメッセ</sup><br>ッセージを前<br>マ 未読の | - ジー覧<br>- ジー覧<br>なるなどのでくだ<br>除する場合は、「削除」<br>メッセージが1 件あ | さい。<br>ボタンを選択し、「次へ道<br>ります。 | む」ボタンを押してください | )。(複数遥沢できます。)   |                                                      |                                                                                                 |                              |
| ▶ 状態                                                 | ○ 道知日時<br>2019/4/11(木) 13:31                            | 抽運中込完了のご連続                  | <b>₽</b> (‡:  | <u>۾</u>        | (                                                    | <u>₿</u> 世史<br>★ 耐除                                                                             | 「削除」を選択<br>してください。<br>※複数選択可 |
| <b>#</b> גבא                                         | 3                                                       |                             |               |                 | >>                                                   | 欠へ進む                                                                                            | 「次へ進む」                       |

④ メッセージの内容が表示されます。内容を確認して「削除」ボタンを押してください。

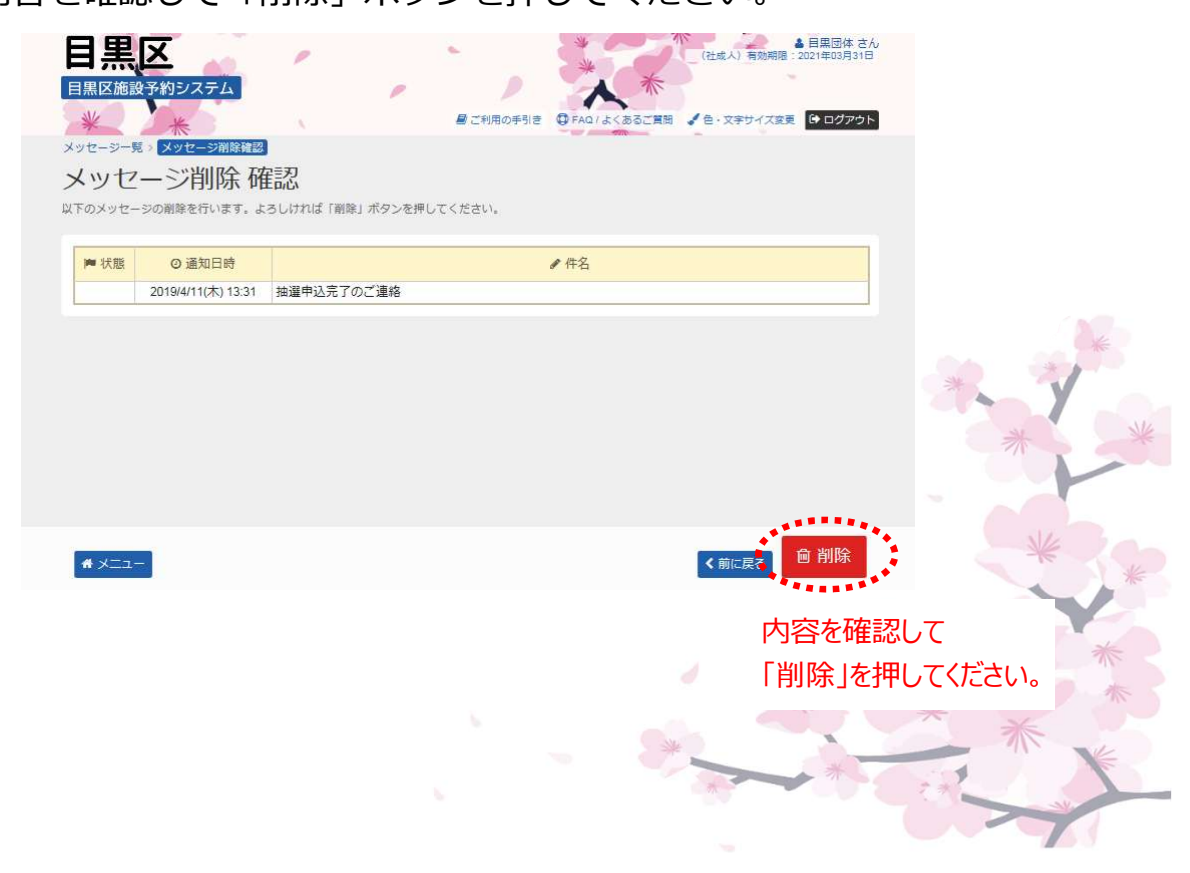

⑤ メッセージの削除が完了しました。

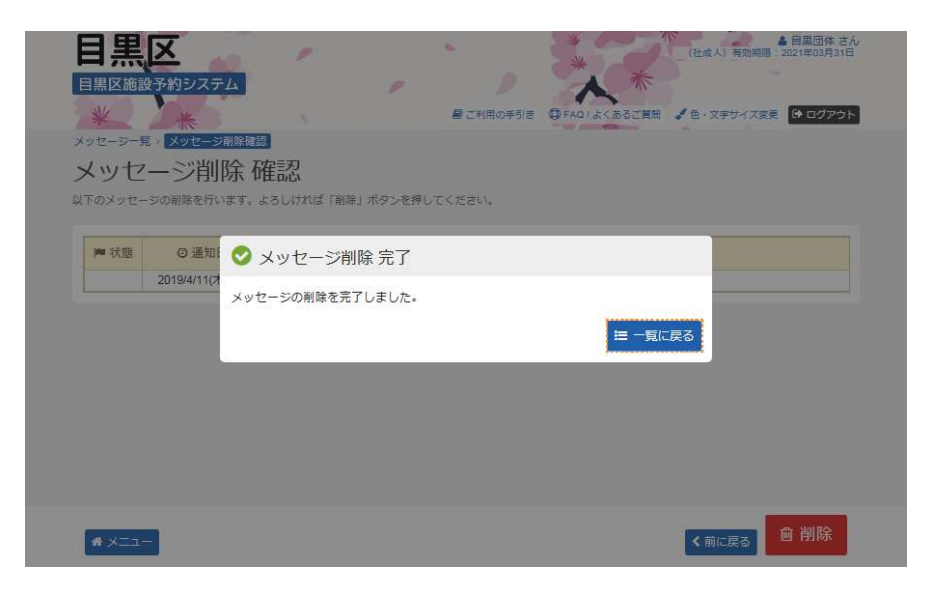

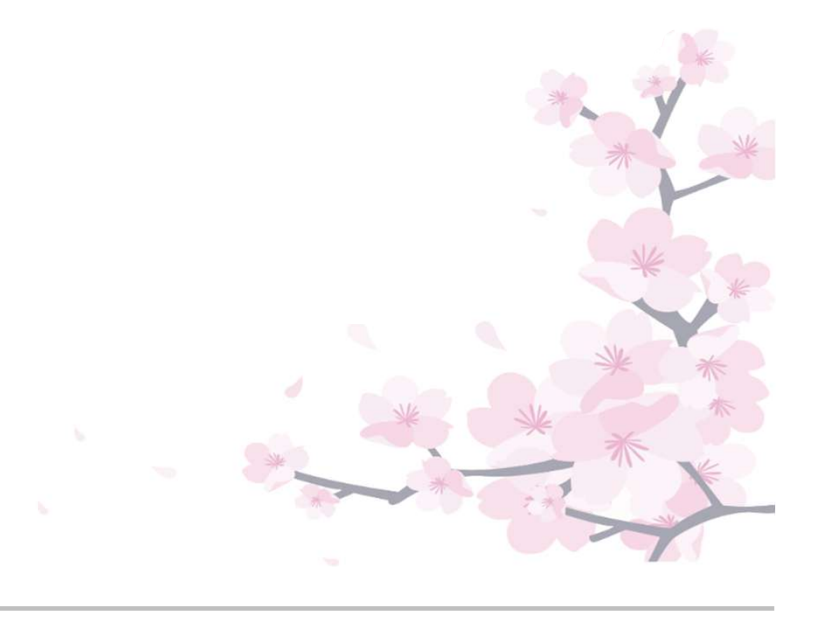

(3) 最近予約した施設を選択する方法

空き照会や予約を行う際に最近予約した施設を 選択することができます。

 ① 登録施設を選択後、利用者登録番号・パスワードを入力して 「ログイン」を押してください。

|   | 日黒区施設予約システム<br>・ メッセージ ピ ご利用の手引き () FAQ/よくあるご質問 () 色・文字サイズ変更                                                                                                    |
|---|----------------------------------------------------------------------------------------------------|
|   | ログイン<br>利用者登録を行った施設・利用者登録番号・パスワードを入力して「ログイン」ボタンを押してください。                                                                                                    |
|   | <ul> <li>①利用者登録を行った施設を選択してください。</li> <li>集会・学校</li> <li>スポーツ</li> <li>「集会・学校」を選択してください。</li> <li>(スポーツ施設を予約する場合は、<br/>スポーツを選択してください。)</li> <li>②利用者登録番号、パスワードを入力してください。</li> </ul> |
|   | <ul> <li>▲ 利用者登録番号 40675</li> <li>◆ 利用者登録番号を入力してください。</li> <li>ペパスワード ••••••</li> <li>◆ パスワードを入力してください。</li> <li>● パスワードを忘れた場合</li> </ul>                                          |
|   | メニュー     「ログイン」を     押してください。                                                                                                    |
| 5 |                                                                                                    |
|   | <ul> <li>利用者登録番号 入力について</li> <li>▲ 利用者登録番号 40675</li> </ul>                                                                                                    |

利用者登録番号が「00040675」の場合、 頭の「0」を省略して、「40675」と入力してもログインが できます。  ②「空き照会/抽選・先着空き予約の申込」メニュー 「一覧から探す」を選択してください。

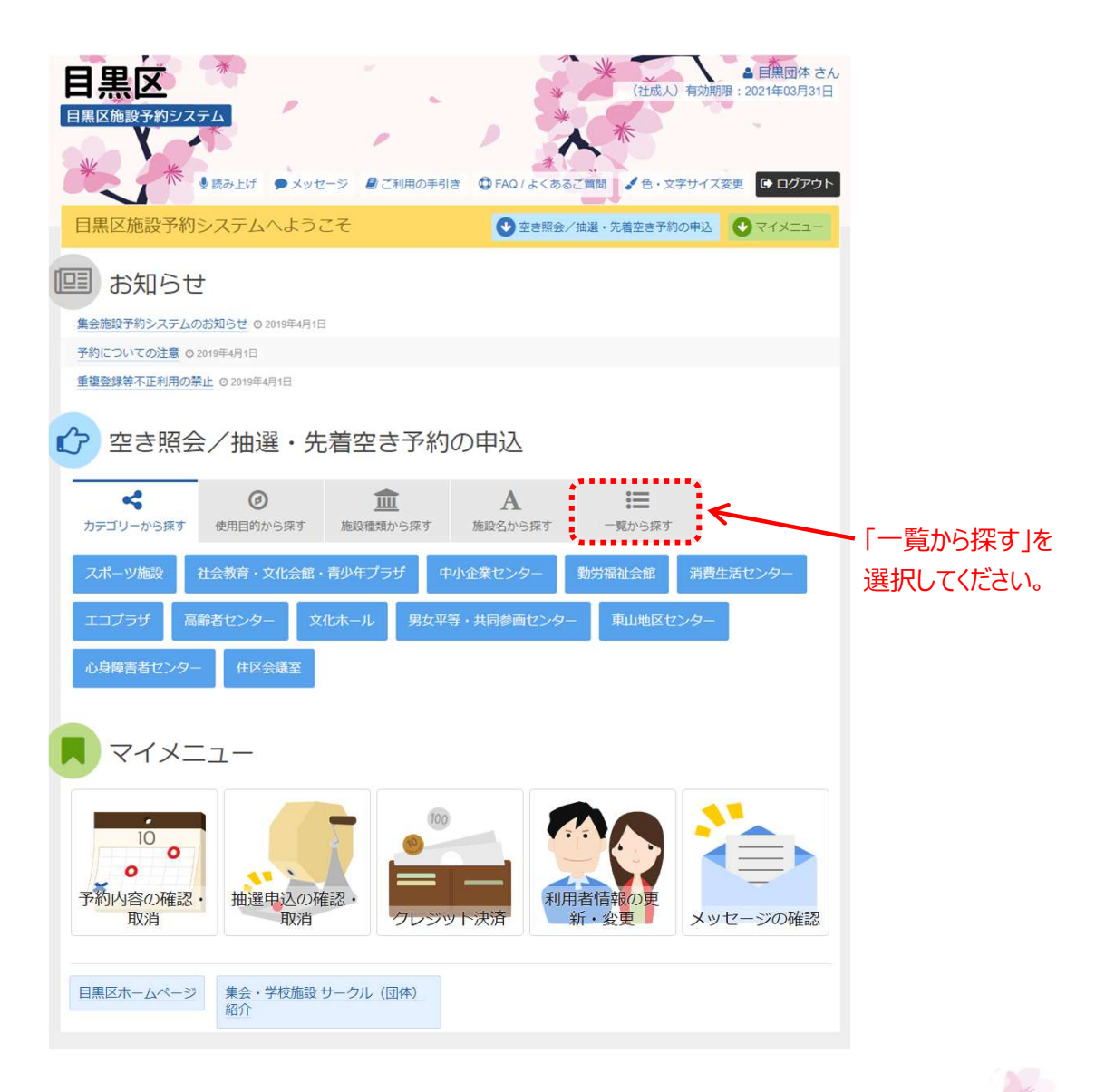

③「全施設」を選択してください。

| <b>目黒区</b><br>国黒区施設予約システ<br>米 米 。 | <ul> <li>※</li> <li>(5)</li> <li>(5)</li></ul> | ジ 🔮 ご利用の手引き          | ± ⊕ FAQ/よくあるご | **<br>(社成人) 有効<br>**<br>1<br>重問 く 色・文字サイン                | ▲ 目無団体 さん<br>明限: 2021年03月31日<br>ス変更 (◆ ログアウト |
|-----------------------------------|----------------------------------------------------------------------------------------------------|----------------------|---------------|----------------------------------------------------------|----------------------------------------------|
| 目黒区施設予約シ                          | マンテムへようこ                                                                                                    | £                    |               | 選・先着空き予約の申込                                              |                                              |
| 回 お知らせ                            |                                                                                                    |                      |               |                                                          |                                              |
| 集会施設予約システムのお                      | 6知らせ @ 2019年4月1日                                                                                                    |                      |               |                                                          |                                              |
| 予約についての注意 020                     | 19年4月1日                                                                                                    |                      |               |                                                          |                                              |
| 重複登録等不正利用の禁止                      | C 2019年4月1日                                                                                                    |                      |               |                                                          |                                              |
| ☆ 空き照会                            | /抽選・先ネ                                                                                                    | <b></b> 雪空き予約の       | の申込           |                                                          |                                              |
| <b>く</b><br>カテゴリーから探す             | ()<br>使用目的から探す                                                                                                    | 血<br>施設種類から探す        | A<br>施設名から探す  | ■<br>一覧から探す                                              |                                              |
| 全施設                               | — 「全施                                                                                                    | 設」を選択                | してください。       |                                                          |                                              |
| マイメニ                              | <u>л</u> —                                                                                                    |                      |               |                                                          |                                              |
| 10<br>・<br>予約内容の確認・<br>取消         | 抽選申込の確認取消                                                                                                    | 2000<br>2000<br>クレジッ | 利用君           | ()<br>()<br>()<br>()<br>()<br>()<br>()<br>()<br>()<br>() | リセージの確認                                      |
| 目黒区ホームページ                         | 集会・学校施設 サ-<br>紹介                                                                                                    | ークル (団体)             |               |                                                          |                                              |

④ 「最近予約した施設」を選択すると、過去半年以内に予約した 施設を表示します。

|                                              | 設予約システム                                                                              | <ul> <li>メッセーシ 星ご利用の呼引き</li> </ul>                              | * (社長<br>FAQ/よくあるご質問 全・ | ▲ 目里同体 さん,<br>(人) 有効期限:2021年03月12日<br>文字サイズ変更 (◆ ログアウト | *   |   |
|----------------------------------------------|--------------------------------------------------------------------------------------|-----------------------------------------------------------------|-------------------------|--------------------------------------------------------|-----|---|
| ×ニュー ><br>施設格<br><sup>空き状況の開</sup><br>q 表示す; | <u>施設の検索</u> ) ※ 施設別空き状況 > 時間帯<br>全<br>1会や予約をしたい施設の名称を選んで<br>3施設 全ての施設 <u>希近予約した</u> | 別空き状況、詳細申請,申込確認,申込完了<br>「次へ進む」を押してください。 複数道択可能で<br>1.施設 単込可能な施設 | です。<br>◆ 選んの            | ご施設の場所を地図で確認                                           | *   | * |
| お知らせ                                         | 施設名 複数 均                                                                             | 施設紹介                                                            | 付帯設備                    | ホームページ                                                 | -   |   |
|                                              | 中小企業センター                                                                             | 🛛 施設紹介 🔼 🖪                                                      | • *                     | @ HP                                                   | Ne  |   |
|                                              | 消費生活センター                                                                             | 🛛 施設紹介 🛛 🥵 🎇                                                    | 5 5.                    | @ HP                                                   | ×   | * |
|                                              |                                                                                      | く<br>「最近予約したが<br>を選択してください                                      | も設」                     |                                                        | * * | * |
|                                              |                                                                                      |                                                                 |                         |                                                        |     | 7 |

# (4) 読上げブラウザ設定手順

① メニュー画面右上の「読み上げ」を押してください。

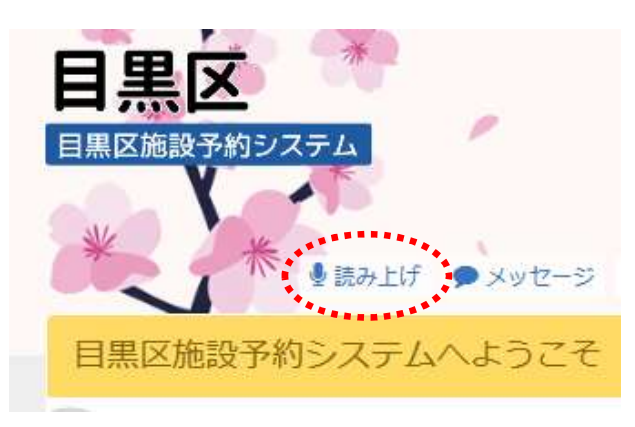

② 読上げブラウザ用画面が表示されます。

| 目黒区<br>国際医施設予約5.2.5-4 米                                                          |                                                       |                                                              |                                                   | FAQ/よくあるご質問 ロ                                       | ダイン              |     |
|----------------------------------------------------------------------------------|-------------------------------------------------------|--------------------------------------------------------------|---------------------------------------------------|-----------------------------------------------------|------------------|-----|
| 読上げブラウザ用画                                                                        | 面                                                     |                                                              |                                                   |                                                     |                  |     |
| このページでは、項目の選択や撮作の<br>ボタンと、前の画面へ戻るための、原<br>る、や、進む、の機能は使用しないて<br>へ、のボタンを押す必要はありません | 指示は全て実行ボタン<br>る、のボタンと、メニ<br>ください。ひとつの項<br>。。まずは、ご利用にな | で行います。どの画面にも<br>ユーへ戻るための、メニュ<br>目だけを選ぶ画面では、選<br>るサービスを選択する画面 | 一番下には、次の画<br>ーへ、のボタンとが<br>択すると自動的に次<br>です。7個の中からび | 面へ進むための、次/<br>あります。ブラウザの<br>の画面へ進みますの<br>いとつだけ選べます。 | 、の<br>D、戻<br>E、次 |     |
|                                                                                  |                                                       | お知らせ                                                         |                                                   |                                                     |                  |     |
|                                                                                  | 空き照会/抽                                                | 選・先着空き予約の申                                                   | 込                                                 |                                                     |                  |     |
|                                                                                  | 予約内                                                   | 層の確認・取消                                                      |                                                   |                                                     |                  |     |
|                                                                                  | 抽選申                                                   | 9込の確認・取消                                                     |                                                   |                                                     |                  | *** |
|                                                                                  | 利用者                                                   | 情報の設定・変更                                                     |                                                   |                                                     |                  | * * |
|                                                                                  | دلا                                                   | /セージの確認                                                      |                                                   |                                                     |                  |     |
|                                                                                  | 集会・学校施設                                               | 受 サークル (団体) 約                                                | 部介                                                |                                                     |                  | * * |
| この頁での選択ボタンは以上です。                                                                 |                                                       |                                                              |                                                   |                                                     | 1                | * * |
|                                                                                  |                                                       |                                                              | *                                                 | ***                                                 | *                | * * |

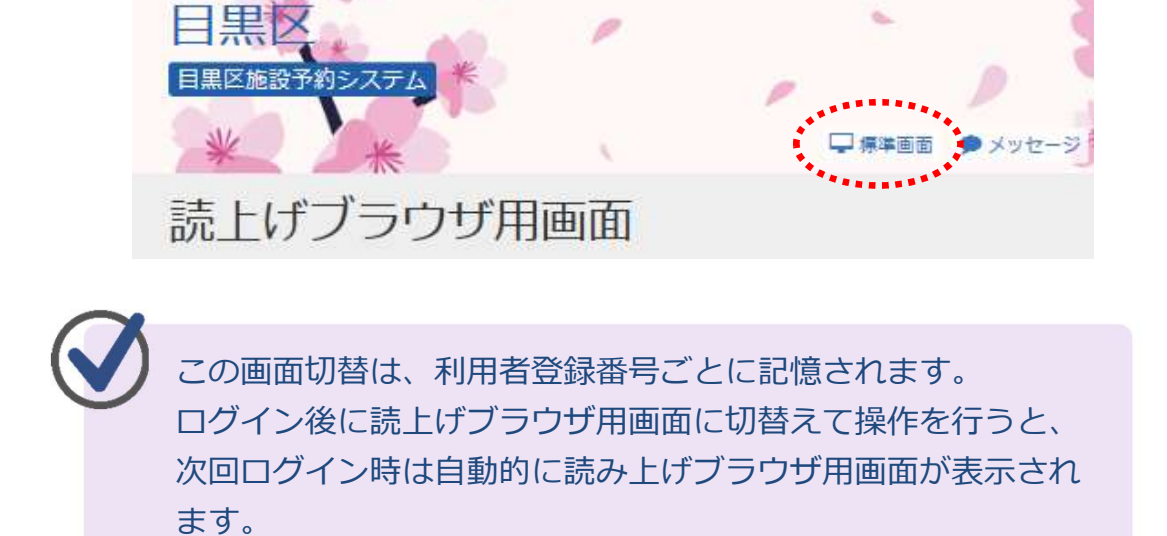

※通常画面に戻す際は、「標準画面」を押してください。

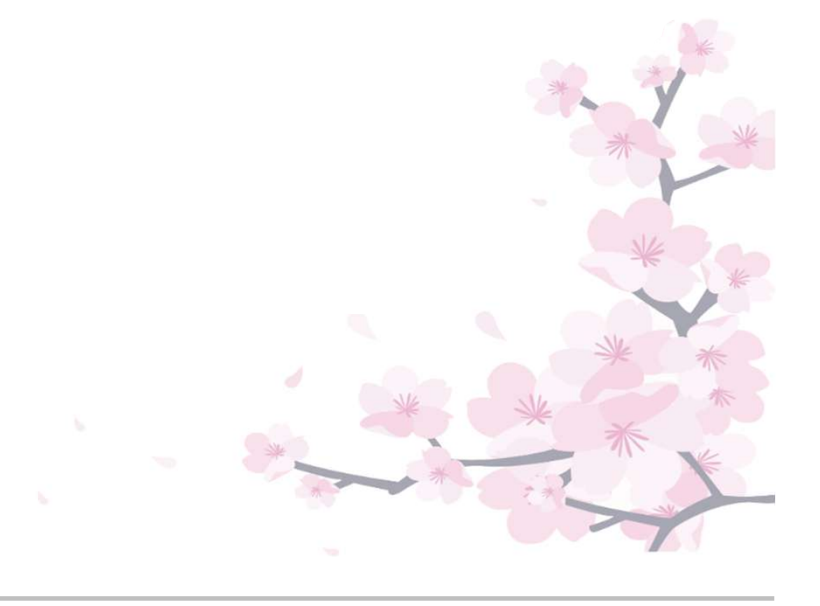

# (5) 色・文字サイズの変更手順

 ・
 ・
 文字サイズ変更」を
 を
 押してく
 ださい。

 ※どの
 画面からで
 も
 ・
 文字
 サイズの
 変更が
 可能です
 。

| 目黒区                                                            | ▲ 目黒団体 さん<br>(社成人) 有効期限: 2021年03月31日             |
|----------------------------------------------------------------|--------------------------------------------------|
| 目黒区施設予約システム                                                    | * *                                              |
| 米 シ読み上げ ・メッセージ 日ご                                              | 利用の手引き 🗘 FAQ / よくあるご質問 🖌 色・文字サイズ変更 🕞 ログアウト       |
| 目黒区施設予約システムへようこそ                                               |                                                  |
| し お知らせ                                                         | 「色・文字サイズ変更」                                      |
| 単立応は1749システムのの知らで 0 2019年4月1日<br>予約についての注意 0 2019年4月1日         | を押してください。                                        |
| 重復登録等不止利用の宗正 @ 2019年4月1日                                       |                                                  |
| ☆ 空き照会 / 抽選・先着空き                                               | 予約の申込                                            |
| の         の           カデゴリーから探す         使用目的から探す         施設機関加 | A :=<br>加設名から探す 一覧から探す                           |
| スポーツ施設社会教育・文化会館・青少年プラ                                          | げ 中小企業センター 勤労福祉会館 消費生活センター                       |
| エコプラザ 高齢者センター 文化ホール                                            | 男女平等・共同参画センター 東山地区センター                           |
| 心身障害者センター 住区会議室                                                |                                                  |
| マイメニュー                                                         |                                                  |
| 10<br>予約内容の確認・<br>取消<br>地選申込の確認・<br>取消                         | の         利用者情報の更           クレジット決済         新・変更 |
| 目黒区ホームページ<br>集会・学校施設 サークル(回<br>紹介                              |                                                  |
|                                                                |                                                  |
|                                                                | × Con                                            |
|                                                                | *                                                |
|                                                                | **                                               |
|                                                                | * * *                                            |
|                                                                |                                                  |
|                                                                |                                                  |